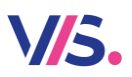

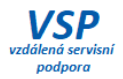

# Výkaz Z17-01

# Dvě vývařovny v hlavní činnosti

Od verze programu Stravné 5.11 lze tisknout samostatný výkaz pro více vývařoven, které jsou evidovány v hlavní činnosti u jednoho subjektu. Na níže uvedeném příkladu jsou dva subjekty v hlavní činnosti, pro které je potřeba tisknout samostatný výkaz – ZŠ a MŠ. V MŠ mají navíc ještě dvě výdejny. Nastavení pro ZŠ je standardní záležitostí. Jak ale nastavit MŠ jako druhou jídelnu v hlavní činnosti včetně jejích výdejen? To si ukážeme v tomto návodu.

#### IZO zařízení

Do programu je nutné zadat správně IZO daného zařízení. To se pak tiskne na výkazu. IZO lze vyhledat v odkazu:

Rejstřík škol a školských zařízení.

### Nastavení v tabulce Školy – škola, kterou navštěvují

V nastavení tříd musí být definována škola, kterou klienti navštěvují.

Tyto subjekty musí být definovány v tabulce Školy:

#### Nastavení – Školy

Například:

| 2 | 9. MŠ  | 108053466 | 02 | Alšova     | A00 |
|---|--------|-----------|----|------------|-----|
| 3 | 5. MŠ  | 108053466 | 01 | Fugnerovo  | A00 |
| 4 | 11. MŠ | 108053466 | 03 | Na Ryšavce | A00 |

Tyto školy je pak nutné vyplnit v tabulce **Třídy**.

| Zařízen | Třída | Popis | Navaz. třída | Škola  |   | Místo výdeje | Členění        | Vyváže<br>jídlo | <sup>1</sup> Výdejna | Cel | odenn |
|---------|-------|-------|--------------|--------|---|--------------|----------------|-----------------|----------------------|-----|-------|
| 01      | 2A    | MŠ2   | 2A 👎         | 9. MŠ  | t |              | Mateřská škola | \downarrow Ne 🔱 | Výdejna2 🤳           | Ne  | t     |
| 01      | 1A    | MŠ1   | 1A 🤳         | 5. MŠ  | ↓ |              | Mateřská škola | 👃 Ano 👃         | Výdejna3 🔱           | Ne  | t     |
| 01      | 3C    | MŠ3   | 3C 🤳         | 11. MŠ | Ŧ |              | Mateřská škola | 👃 Ano 👃         | Výdejna4 🤳           | Ne  | t     |

#### Nastavení v tabulce Školy – subjekt výdejny či vývařovny

V tabule Školy pak musí být definován subjekt výdejny či vývařovny, které se pak použijí v tabulce Výdejní místa.

| 6 | 9. MŠ Alšova - jídelna | 150004061 | 03 | Alšova     | L11 |
|---|------------------------|-----------|----|------------|-----|
| 7 | 5.MŠ - výdejna         | 181014467 | 01 | Fugnerovo  | L13 |
| 8 | 11. MŠ - výdejna       | 181014467 | 02 | Na Ryšavce | L13 |

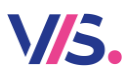

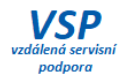

### Nastavení v tabulce Výdejní místa

Pro tyto subjekty musí být definována v tabulce Výdejní místa:

#### Nastavení – Výdejní místa

| Výdejní místo 🔺 | Popis                                |
|-----------------|--------------------------------------|
| 01              | ZŠ Tylova                            |
| 02              | 9. MŠ Alšova                         |
| 03              | 5.MŠ Fügnerovo nám. IZO 181014467/01 |
| 04              | 11.MŠ Na Ryšavce IZO 181014467/02    |

Pro jednotlivé výdejny pak vyplňte **Subjekt výdejny** a **Subjekt vývařovny**. Pro hlavní subjekt (MŠ Alšova) vyplňte do obou položek stejný subjekt z tabulky školy. Pro výdejny (MŠ Fügnerovo nám., MŠ Na Ryšavce) pak vyplňte **Subjekt vývařovny** pro hlavní subjekt a **Subjekt výdejny** pro danou výdejnu.

| Subjekt výdejn<br>Subjekt vývařovn | ny: 6 🔼<br>ny: 6 🔼  | Subjekt výdejny: 7<br>Subjekt vývařovny: 6 |                        | Subjekt výdejny: 8<br>Subjekt vývařovny: 6 | 2                                           |
|------------------------------------|---------------------|--------------------------------------------|------------------------|--------------------------------------------|---------------------------------------------|
| <u> </u>                           |                     | Le Nový 🕞                                  | Otrava 🗗 Ru            | E Nový E                                   | <u>O</u> prava <mark>E</mark> x <u>R</u> uš |
| Výdejní místo 🔺 Po                 | ořadí Popis         | Výdejní místo 🔺 Pořadí                     | Popis                  | Výdejní místo 🔺 Pořadí                     | Popis                                       |
| 01                                 | 3 ZŠ Tylova         | 01                                         | 3 ZŠ Tvlova            | 01                                         | 3 ZŠ vlova                                  |
| 02                                 | 4 9. MŠ Alšova      | 02                                         | 4 9. M <u>Š Alšova</u> | 02                                         | 4 9. MŠAlšova                               |
| 03                                 | 5 5.MŠ Fügnerovo ná | 03                                         | 5.MŠ Fügnerovon        | 03                                         | 5 5.MŠ Fugnerovo nán                        |
| 04                                 | 6 11.MŠ Na Ryšavce  | 04                                         | 6 11.MŠ Na Ryšavce     | 04                                         | 6 11.MŠ Na Ryšavco                          |

#### Nastavení v tabulce třídy

Pro hlavní jídelnu nastavte **Vyvážené jídlo = NE.** Pro výdejny nastavte **Vyvážené jídlo ANO**. Nastavte správné **Výdejny**.

| Zařízen | Třída | Popis | Navaz. třída | Škola  |   | Místo výdeje | Členění        | ſ | Vyvážen<br>jídlo | Výdejna    | Celo | odenn |
|---------|-------|-------|--------------|--------|---|--------------|----------------|---|------------------|------------|------|-------|
| 01      | 2A    | MŠ2   | 2A 🚺         | 9. MŠ  | t |              | Mateřská škola | L | Ne 🔱             | Výdejna2 🤳 | Ne   | t     |
| 01      | 1A    | MŠ1   | 1A 🚺         | 5. MŠ  | t |              | Mateřská škola | Ļ | Ano 🤳            | Výdejna3 👢 | Ne   | t     |
| 01      | 3C    | MŠ3   | 3C 👤         | 11. MŠ | t |              | Mateřská škola | Ļ | Ano 🤳            | Výdejna4 🤳 | Ne   | Ŧ     |

## Tisk výkazu pro hlavní jídelnu

| Typ výkazu:           | <ul> <li>Výkaz pro Jidelnu (vývařovna)</li> <li>Výkaz pro Výdejnu patřící pod jidelnu</li> <li>Výkaz pro Výdejnu s vlastním personálem</li> </ul> |
|-----------------------|----------------------------------------------------------------------------------------------------|
| Tisk ke dni:          | 31.10.2023 🔢                                                                                                    |
| Školní rok:           | 09.2022 🔢 - 08.2023 🔢                                                                                                    |
| Tisknout pro výdejnu: | Výdejna2 - 9. MŠ Alšova 🚺                                                                                                    |
| Škola zaměstnanců:    | 2                                                                                                    |

#### Tisk výkazu pro výdejny

| Typ výkazu:           | <ul> <li>Výkaz pro Jidelnu (vývařovna)</li> <li>Výkaz pro Výdejnu patřící pod jidelnu</li> <li>Výkaz pro Výdejnu s vlastním personálem</li> </ul> | Typ výkazu:           | <ul> <li>Výkaz pro Jídelnu (vývařovna)</li> <li>Výkaz pro Výdejnu patřící pod jídelnu</li> <li>Výkaz pro Výdejnu s vlastním personálem</li> </ul> |
|-----------------------|----------------------------------------------------------------------------------------------------|-----------------------|----------------------------------------------------------------------------------------------------|
| Tisk ke dni:          | 31.10.2023 🔢                                                                                                    | Tisk ke dni:          | 31.10.2023 🔣                                                                                                    |
| Školní rok:           | 09.2022 📷 - 08.2023 📷                                                                                                    | Školní rok:           | 09.2022 🔢 - 08.2023 🛐                                                                                                    |
| Tisknout pro výdejnu: | Výdejna3 - 5.MŠ Fügnerovo nám. IZ ↓                                                                                                    | Tisknout pro výdejnu: | Výdejna4 - 11.MŠ Na Ryšavce IZO 1 👢                                                                                                    |
| Škola zaměstnanců:    | 3 🔼                                                                                                    | Škola zaměstnanců:    | 4 🗾                                                                                                    |